## 明新科大校園無線網路使用說明

1、啟用您的無線網路卡

"控制台"→"網路連線"

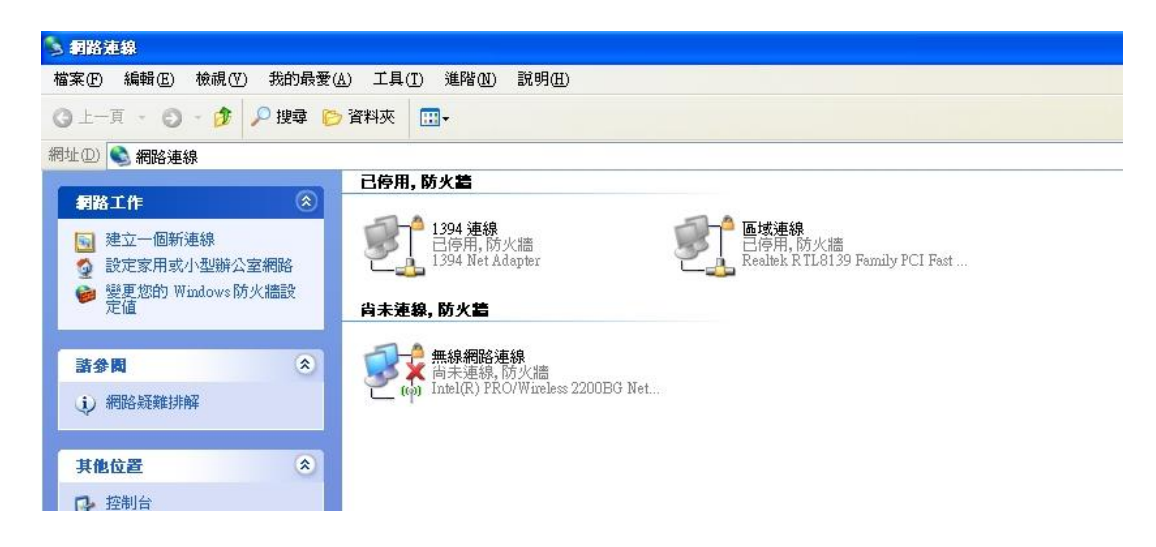

2、對無線網路卡按下滑鼠右鍵→選擇"檢視可用的無線網路"

| 區域網路或高速網際網路                        |                                     |
|------------------------------------|-------------------------------------|
|                                    | <mark>■ 區域連線</mark><br>已停用<br>      |
| 1394 連線<br>已停用<br>1394 Net Adapter | 無線網路連線<br>● 停用(B)<br>● 榆視可用的無線網路(V) |
| 宽頬                                 |                                     |
| WAN Miniport (PPPOE)               | 橋接器連線(G)                            |
|                                    | 建立捷徑(S)<br>刪除(D)<br>重新命名(M)         |
|                                    | 內容(B)                               |

3、選擇可用的無線網路"must"→勾選充許我連到所選取的無線網路→ 按下"連線"按鈕

| 無線網路連線                                                            | K VE Network Con |
|-------------------------------------------------------------------|------------------|
| 下列是可用的無線網路。要存取一個無線網路,從清單裡選取<br>它,然後按 [連線]。<br>可用的無線網路 (M):        | less LAN 2100 3  |
| i must<br>i Wireless-adsl                                         |                  |
| 這不是一個安全的無線網路。因為沒有使用網路金鑰<br>(WEP)來驗證或加密資料,傳送在這個網路上的資料可能會被未經授權者所存取。 |                  |
| ✓ 允許我連線到所選取的無線網路,即使是不安全的網路(M)                                     |                  |
| 如果您無法連線到網路,請按 [進階]。                                               |                  |
| 進階(A) 連線(C) 取消                                                    | ]                |

4、開始您的瀏覽器 IE 或者是 Firefox 進入 ARUBA 認證機制 畫面。

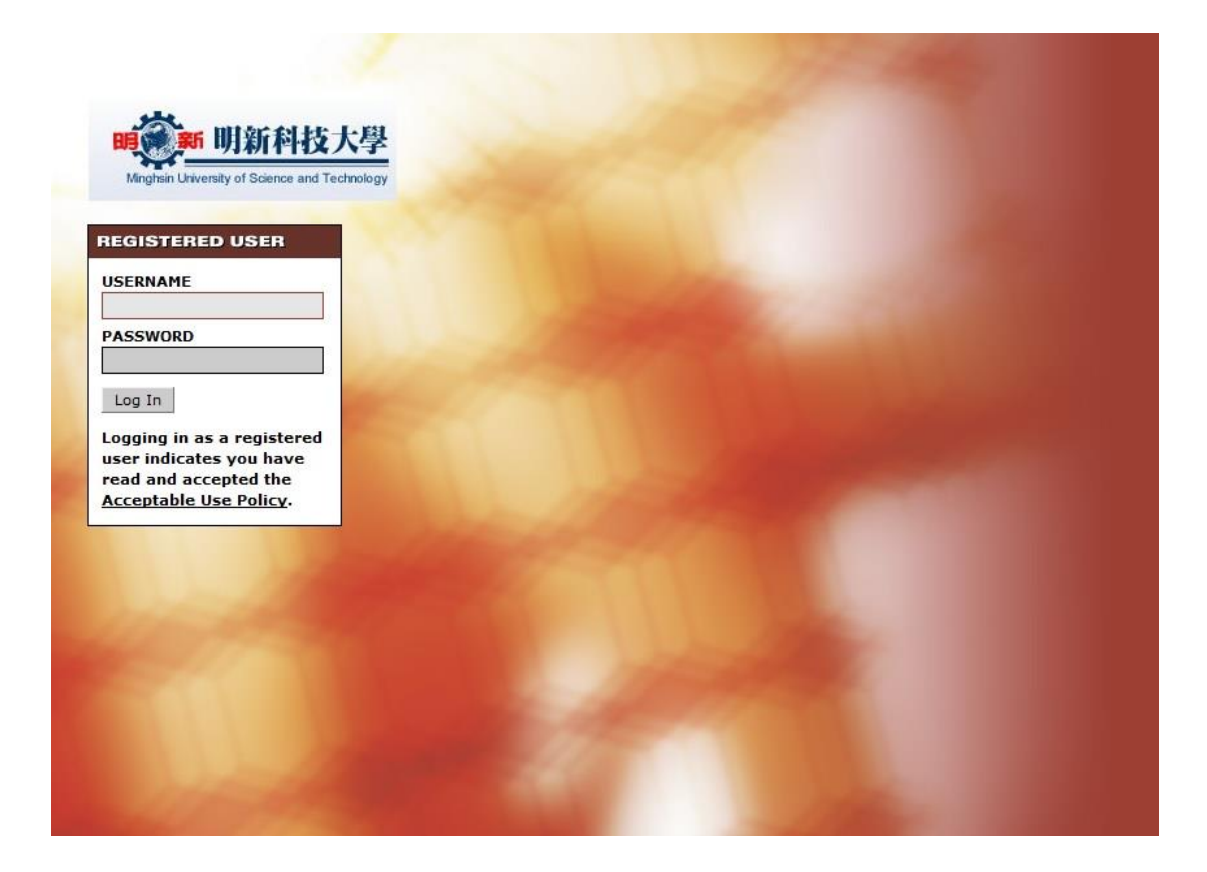

5、輸入您的帳號跟密碼

教職員:

USERNAME: 輸入 您的"電子郵件帳號@must.edu.tw"

PASSWORD: 輸入 您的電子郵件系統密碼

學生:

USERNAME:輸入 您的學號"b9XXXXXX@std.must.edu.tw"

PASSWORD:輸入 您的電子郵件系統密碼 預設為身分證字號

註:學號英文字為小寫

註:身分證字號第一位英文字母為小寫

6、登入成功後會自動帶入明新科大校首頁,便可放心使用無線網路。